# I. Download e installazione della configurazione base

La più recente versione di XENTRY Diagnosis Lite sarà resa disponibile online tramite il processo di ordinazione sul portale B2B Connect.

 Fare clic sul link per scaricare e decomprimere la configurazione base. Quindi fare clic con il pulsante destro del mouse sul file start.exe e selezionare "Esegui come amministratore" per installare la configurazione base:

| Datei Start Freigeben        | Anwendungstools XDOS_Basis_1.<br>Ansicht Verwalten | 0.4                             |                  |
|------------------------------|----------------------------------------------------|---------------------------------|------------------|
| ← → × ↑ 📑 > Dieser P         | PC → Windows8_OS (C:) → Setups → MSI_XDOS          | > XDOS_Basis_1.0.4 > XDOS_Basis | s_1.0.4 >        |
| 📰 Bilder                     | 🖈 ^ Name ^                                         | Änderungsdatum                  | Тур              |
| AKT_FR_200519                | data                                               | 31.07.2019 13:27                | Dateiordner      |
| ConfigAssist                 | USB2LAN Driver                                     | 31.07.2019 13:27                | Dateiordner      |
| MSI_XDOS                     | autorun 📄                                          | 13.03.2014 10:42                | Setup-Informatio |
| SysMon                       | X str                                              | 24.07.2010.20.25                | Anwendung        |
| <ul> <li>OneDrive</li> </ul> | Xe Offices<br>S Als Administrator aus              | sführen                         | Symbol           |
| Dieser PC                    | Behanetten von Komp                                | patibilitätsproblemen           |                  |

# 2. A questo punto eseguire i seguenti passi dell'installazione:

| XENTRY | Diagnostics OpenShell - InstallShield Wizard                     |
|--------|------------------------------------------------------------------|
| ځ      | Select the language for the installation from the choices below. |
|        | English (United States)                                          |

# Fare clic su "Installa" e confermare quindi le CGC:

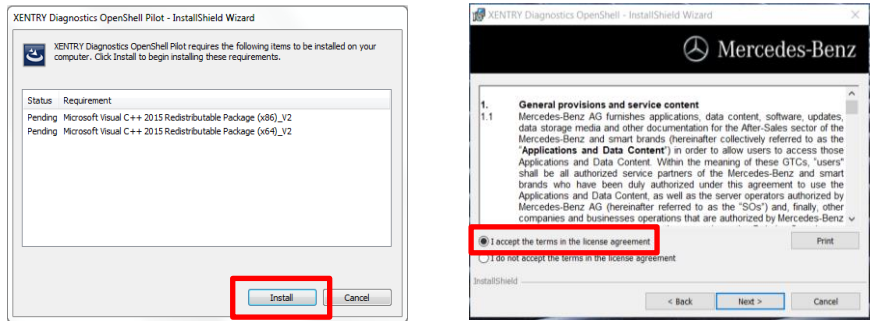

#### 23 W XENTRY Diagnostics OpenShell - InstallShield Wizard 😸 XENTRY Diagnostics OpenShell Pilot - InstallShield Wizard $\times$ 23 XENTRY Diagnostics OpenShell - InstallShield Wizard A Mercedes-Benz A Mercedes-Benz Click Install to begin the installation Click on an icon in the list below to change how a feature is installed If you want to review or change any of your installation settings, click Back. Click Cancel to Feature Description exit the wizard. Main application Main application with logic for installing all required Module feature Update application component - AdminService This feature requires 1555MB on your hard drive. Instal to: C:\Program Files (x86)\Mercedes-Benz\ nstallSh InstallShield < Back Help Space < Back Next > Cancel Cancel

Dopo aver completato con successo l'installazione, confermare facendo clic su "Fine". Viene quindi richiesto di riavviare il computer.

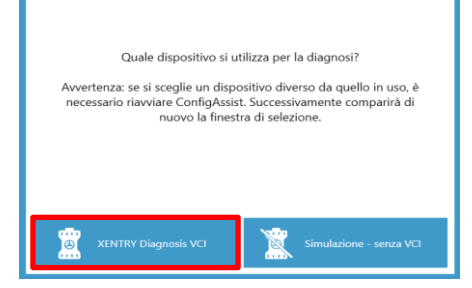

**Dopo il riavvio del computer** si aprirà la seguente finestra di selezione hardware. Selezionare la voce "XENTRY Diagnosis VCI". A questo punto si aprirà automaticamente lo strumento ConfigAssist.

Help Card XENTRY Diagnosis Lite Download configurazione base/release & installazione

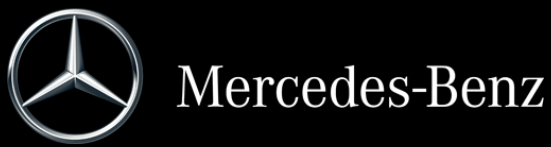

# Durante i successivi due passi, fare clic su "Avanti" e poi su "Installa":

Dopo la selezione dell'hardware (vedi la pagina precedente) comparirà la schermata di benvenuto. Portarsi al pulsante "Configura" e fare clic su "Continua".

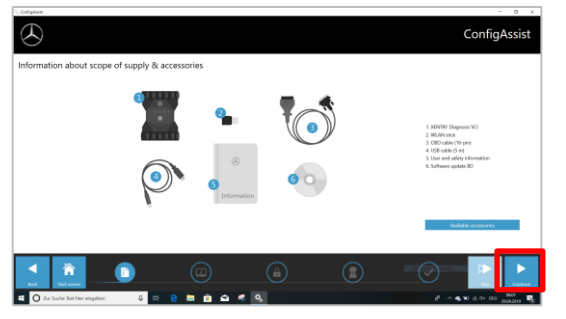

Nella successiva schermata si possono vedere informazioni su novità del prodotto. Fare ora clic su "Avanti" fino ad arrivare a "Installa StartKey". Leggere quindi l'ID hardware alla voce "Dati dispositivo" per ordinare la propria StartKey via B2BConnect Portal se non si è in possesso di una StartKey valida:

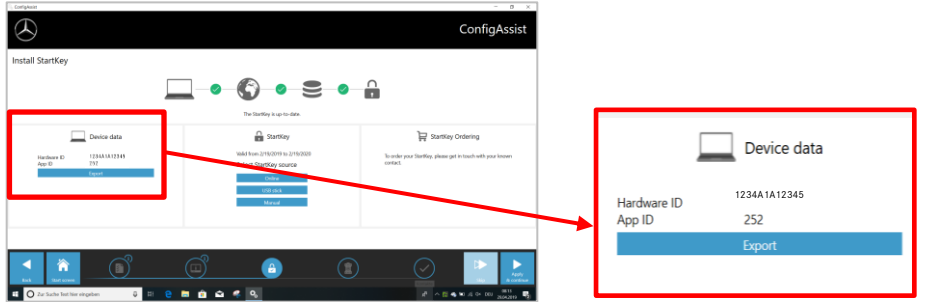

# NOTA BENE:

Non appena si riceve l'e-mail per la StartKey, è possibile installare la StartKey direttamente qui (è possibile scaricare la StartKey online o importarla tramite chiave USB / immetterla manualmente) (1):

La StartKey viene caricata e

salvata (2).

| $\odot$                                    |                             | ConfigAssist                                                    |
|--------------------------------------------|-----------------------------|-----------------------------------------------------------------|
| stall StartKey                             |                             |                                                                 |
| Г                                          | The Startify is up to date. | 2                                                               |
| Device data                                | 2                           | Startikey Ordering                                              |
| Hardwar D 4310565060<br>App D 252<br>Kowar | Select Startby source       | londer por Serfley, plane get in lead-with your leaven control. |
| Aut Market Services                        |                             |                                                                 |

Fare clic sul pulsante "Applica & continua".

# II. Configurazione di XENTRY Update Service

Navigare fino alla voce "Configura XENTRY Update Service" in ConfigAssist.

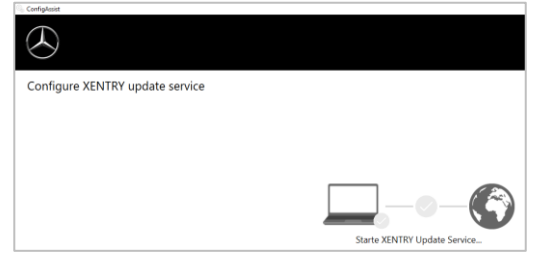

Selezionare l'opzione "Senza Retail Data Storage" alla voce "Fornitura dati online" per ricevere aggiornamenti attraverso Internet (se si utilizza un RDS in officina, collegarlo come di consueto). Fare clic su "Verifica connessione":

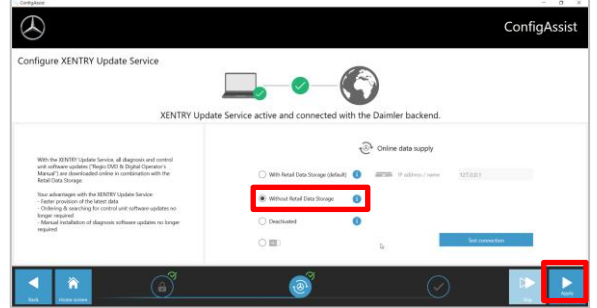

In presenza di una connessione Internet e disponibilità del server, XENTRY Update Service si connette ora ai server back end. Se la connessione non si stabilisce immediatamente, ripetere questo passo diverse volte oppure riavviare il sistema. Dopo aver fatto clic su "Applica & continua" comparirà la seguente schermata panoramica:

| $\otimes$                                                                                   |                                                                                        | ConfigAssist                            |
|---------------------------------------------------------------------------------------------|----------------------------------------------------------------------------------------|-----------------------------------------|
| Overview of your system configuration                                                       |                                                                                        |                                         |
| 0.0                                                                                         | æ 😏                                                                                    |                                         |
| Backerd waver accessibility N arrows accessibility N arrows accessibility Sakani colevandue | XENTER Update Service<br>XENTEQuide Service<br>Read Data Data Stanged<br>TeleStangeout |                                         |
| â 🔮                                                                                         |                                                                                        |                                         |
| Sautifies                                                                                   |                                                                                        |                                         |
|                                                                                             | a <sup>n</sup> (s) 🧹                                                                   | ■ 100 000000000000000000000000000000000 |

Fare clic su "Fine".

Richiamare lo "**XENTRY Update Service Control Center**" tramite il menu Start nella cartella "Mercedes-Benz".

## III. Download e installazione della release più recente

Non appena XENTRY Update Service si avvia, portarsi alla terza scheda "Panoramica release":

| $\odot$ |                                                                                                    |                                             |                  | XENTR                 | Y Update Sei      | Venior: 60.0   Language: 1% * |
|---------|----------------------------------------------------------------------------------------------------|---------------------------------------------|------------------|-----------------------|-------------------|-------------------------------|
| Ⅲ<br>●  | Releases<br>Here all releases for your linked up device are loted. Devry linked up device care<br>automatically. You can also download releases manually to previde them for a do<br>connection. | townload mileases<br>nvice without network. |                  |                       |                   |                               |
| Ŧ       | Venion Product<br>1584 XENTRY Degendes Open Shell                                                                                                    | Paysa                                       | Satus<br>Program | Update file<br>Export | Mata-Na<br>Export |                               |
| •       |                                                                                                    |                                             |                  |                       |                   | b                             |

Il download si avvierà automaticamente. È possibile seguire l'avanzamento dello stato di download in XENTRY Update Service.

Una volta completato il download, fare clic sul pulsante "Esporta" per salvare la release base sul disco fisso e decomprimere i file.

| $\odot$ |                                                                 |                                                                                                    |                                                          |                        |                 | XENTR                 | Y Update S        | Ventor: 6.0.0 Language: 19 + |
|---------|-----------------------------------------------------------------|----------------------------------------------------------------------------------------------------|----------------------------------------------------------|------------------------|-----------------|-----------------------|-------------------|------------------------------|
| III ()  | Releases<br>Here all release<br>automatically. Y<br>connection. | n for your linked up device are listed. Every link<br>to can also download volumes manually to pro | ed up-device can download<br>wide them for a device with | minaxes<br>cut network |                 |                       |                   |                              |
| ¥       | Vanion<br>1934                                                  | Product<br>3ENTRY Diagnostics Open Shell                                                           |                                                          | Роуни                  | Saha<br>Complex | Lydate file<br>Export | Mata-Ma<br>Export |                              |
| 0       |                                                                 |                                                                                                    |                                                          |                        |                 |                       |                   | b                            |

In precedenza accertarsi di disporre di sufficiente spazio libero (intorno a 150 GB) sul proprio disco fisso!

## Ripetere quindi quanto fatto per la configurazione base facendo clic sul file start.exe:

|                | · · · · · · · · · · · · · · · · · · · |                  | -                 |       |
|----------------|---------------------------------------|------------------|-------------------|-------|
|                | Name                                  | Date modified    | lype              | Size  |
| T QUICK access | data                                  | 01/08/2019 17:03 | File folder       |       |
| OneDrive       | MD5_Check                             | 01/08/2019 17:05 | File folder       |       |
| 🗢 This PC      | USB2LAN Driver                        | 01/08/2019 17:05 | File folder       |       |
| B 3D Objects   |                                       | 01/08/2019 16:57 | Setup Information | 1 KB  |
| Desisten       | X start.exe                           | 01/08/2019 17:05 | Application       | 48 KB |
| Desktop        | Xentry.ico                            | 01/08/2019 17:05 | lcon              | 25 KB |
| Documents      | Xentry.ico                            | 01/08/2019 17:05 | Icon              |       |

# Eseguire poi i passi noti dell'installazione, ossia:

| XENTRY | Diagnostics OpenShell - InstallShield Wizard                     |
|--------|------------------------------------------------------------------|
| 2      | Select the language for the installation from the choices below. |
|        |                                                                  |
|        | English (United States)                                          |
|        | OK Cancel                                                        |
|        | OK Cancel                                                        |

- Selezione della lingua
- Conferma delle CGC
- Conferma del percorso di salvataggio dei dati
- Avvio dell'installazione

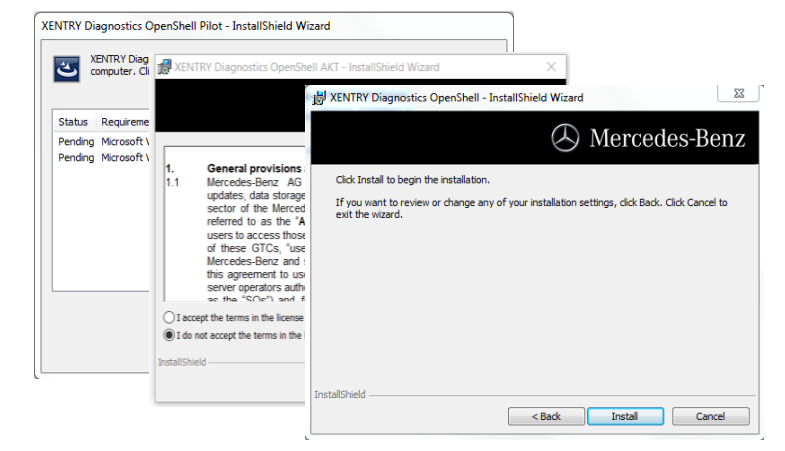

Dopo l'esecuzione di tutti i passi dell'installazione, fare clic su "Fine". Verrà quindi richiesto di riavviare il computer:

Dopo il riavvio del computer, sul desktop sarà presente l'icona di XENTRY Diagnosis insieme a tutte le altre icone:

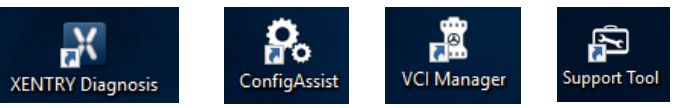

# IV. Messa in servizio dell'hardware "XENTRY Diagnosis VCI"

Portarsi a ConfigAssist, selezionare "VCI" come hardware e fare quindi clic sul pulsante "Configura".

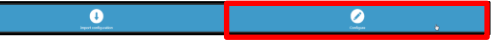

A questo punto verranno visualizzate informazioni su volume di fornitura e accessori. Fare clic su "Continua".

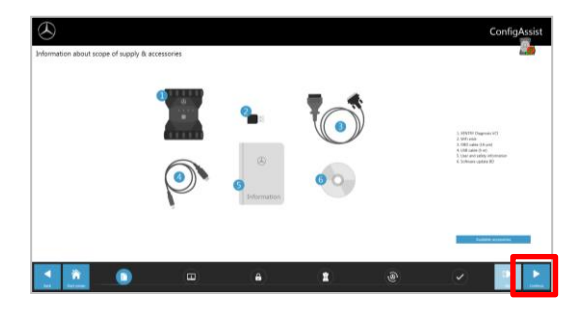

Nella successiva schermata si possono visionare informazioni su nuove funzionalità del prodotto. Per farlo fare clic sulle corrispondenti icone.

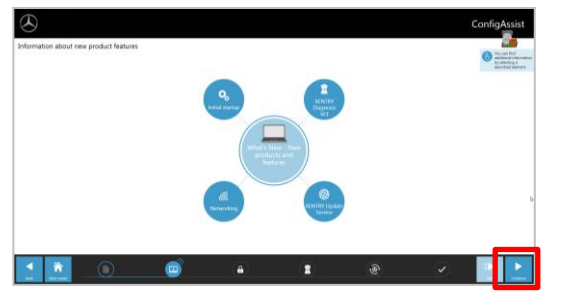

Altrimenti fare clic su "Continua".

Si vedrà quindi la propria StartKey valida. Fare clic sul pulsante "Applica & continua".

Procedura per l'accoppiamento di XENTRY Diagnosis VCI al computer di diagnosi:

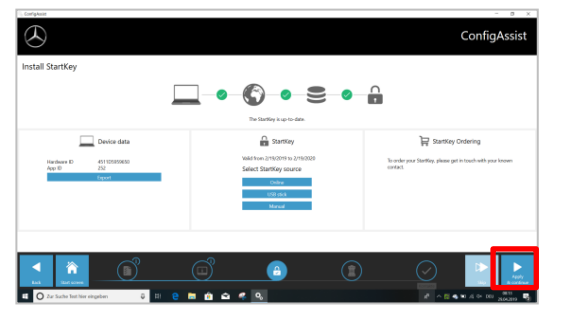

**Per prima cosa** inserire la chiavetta Wi-Fi sul computer di diagnosi. Collegare il dispositivo VCI al computer tramite cavo USB e attendere l'emissione del **bip**. Se l'accoppiamento è andato a buon fine, fare clic su "OK" e rimuovere nuovamente il cavo USB. Computer e VCI sono ora connessi attraverso WLAN.

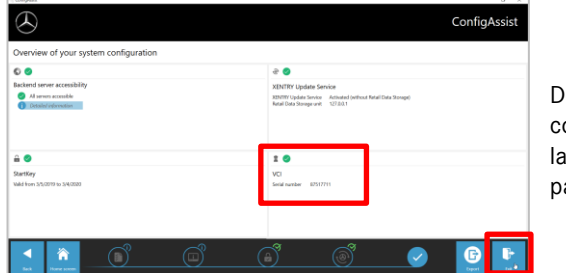

Dopo aver confermato la configurazione, compare la seguente schermata panoramica.

Fare cli su "Esci". XENTRY Diagnosis Lite è ora configurato completamente.

#### NOTA BENE:

Per la diagnosi con XENTRY Diagnosis Lite sono necessari i cosiddetti **crediti di tempo**. Questi crediti possono essere acquistati nel portale B2B Connect: <u>https://b2bconnect.mercedes-benz.com</u> al percorso "Software" → "XENTRY Diagnosis Lite"

Dopo l'avvio di XENTRY Diagnosis e la selezione del veicolo, si vede una panoramica dei crediti disponibili:

| Dauer     | Name des Diagnose-Zeitguthabens   | Gültigkeit            | Status           |
|-----------|-----------------------------------|-----------------------|------------------|
| 1 Stunden | Mercedes-Benz Einzelpaket B - Pkw | Gültig bis 29.07 2020 | AKTIV 11 Minuten |
| 1 Stunden | Mercedes-Benz Einzelpaket B - Pkw | Gültig bis 29.07.2020 | AKTIV 11 Minuten |
| 1 Stunden | Mercedes-Benz Einzelpaket B - Pkw |                       | NEU              |
| 1 Stunden | Mercedes-Benz Einzelpaket B - Pkw |                       | NEU              |
| 1 Stunden | Mercedes-Benz Einzelpaket B - Pkw |                       | NEU              |
| 1 Stunden | Mercedes-Benz Einzelpaket B - Pkw |                       | NEU              |

Dopo la selezione di un credito valido e la conferma con "OK" è possibile iniziare con la sessione di diagnosi.

Se non sono ancora / più disponibili crediti, verrà visualizzato un corrispondente messaggio sullo schermo.

Fare quindi clic sul pulsante "Accoppia VCI".